## Busca por Data

Você pode buscar e reproduzir vídeos ou imagens de acordo com as datas de gravação.

- Os conteúdos do destino de gravação selecionado em "REC MEDIA FOR VIDEO" (Gravar mídia para vídeo) ou "REC MEDIA FOR IMAGE" (Gravar mídia para imagem) são buscados.
- As fotos podem ser procuradas por "SEARCH DATE" (Buscar data).
- 1 Exiba a função de busca.

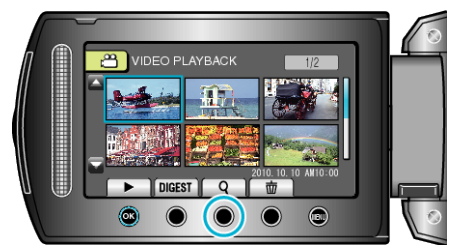

- Você também pode exibir o menu de busca selecionando "SEARCH" (Buscar) no menu de reprodução. No caso de fotos, selecione a opção de "SEARCH DATE" (Buscar data) no menu.
- A busca pode ser realizada no modo de vídeo e no modo de foto. \* A imagem exibe o modo vídeo.
- 2 Selecione a opção "SEARCH DATE" (Buscar data) e pressione .

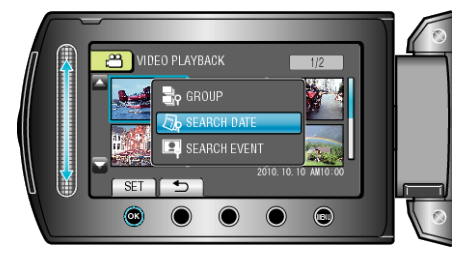

3 Selecione uma data de gravação e pressione .

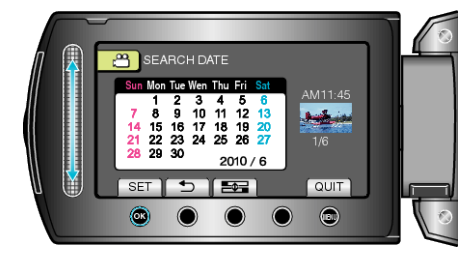

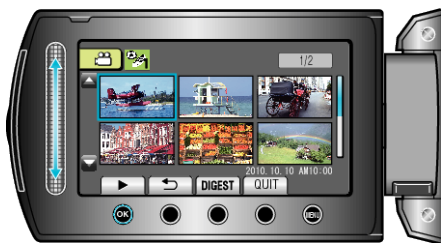

- Você pode selecionar vídeos no modo de vídeo e fotos no modo de foto.
- Apenas os vídeos gravados na data selecionada são exibidos.

Excluindo Arquivos de uma Data Selecionada : -----

Selecione "DELETE" (Excluir) do menu de reprodução para excluir os arquivos indesejados.